#### ELECOM

# うっかり消去防止ソフト ソフトウェアマニュアル

うっかり消去防止ソフト ソフトウェアマニュアル

© 2021 ELECOM Co.,Ltd All rights reserved

20210601 V01

## はじめに

「うっかり消去防止ソフト」はUSBメモリやサーバー上で削除したデータをPC用ソフト経由で、USBメモリへ自動で移動することでデータの誤 消去を防止するソフトです。

## 仕様

| 対象USBメモリ | MF-USB3xxxシリーズ                 |
|----------|--------------------------------|
| ソフト名     | うっかり消去防止ソフト                    |
| URL      | https://www.elecom.co.jp/r/221 |
| 対応OS     | Windows10/8.1                  |

## うっかり消去防止ソフトをインストールする

## うっかり消去防止ソフトを入手する

うっかり消去防止ソフトを入手するには下記の弊社Webサイトに アクセスし、最新版ソフトをダウンロードしてください。 https://www.elecom.co.jp/r/221

## うっかり消去防止ソフトをインストールする

#### インストールする前に…

●管理者制限を持つユーザーアカウントでログオンしてください。

- ●すべてのWindows®プログラム (アプリケーションソフト)を終 了することを推奨します。
  - ●本製品は「.NET Framework v 4.7.2」以降を必要とします。 インストールしてください。
  - ●本製品はMF-USB3xxシリーズのUSBメモリのみ対応しています。 非対応のUSBメモリの場合、ゴミ箱の設定はできません。

以降のインストールプログラムの画面はOS によって異なりますが、 手順は同じです。

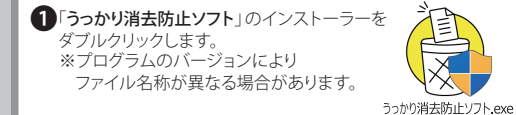

2「うっかり消去防止ソフト セットアップ」ウィザードが起動します。

3「次へ」をクリックします。

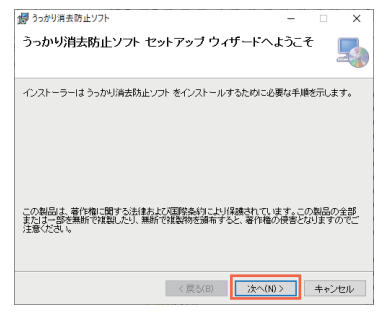

④「使用許諾契約」のウィンドウが表示されますので、契約内容 をお読みの上、「同意する」を選択して「次へ」をクリックします。

| うっかり消去防止ソフト                                                                                   |                                                                         | -                                                     |                                            | ×  |
|-----------------------------------------------------------------------------------------------|-------------------------------------------------------------------------|-------------------------------------------------------|--------------------------------------------|----|
| 使用許諾契約                                                                                        |                                                                         |                                                       |                                            |    |
| 使用許諾契約をお読みくたき、<br>らし次へ」をクリックしてくだき、                                                            | 、以下の条件に同意される。<br>その他の場合は[キャンセ                                           | 場合は[同意する]<br>ミル]をクリックしてく                              | をクリックし1<br>だきい。                            | てか |
| 使用許諾契約書<br>株式会社エスコンピョ<br>対し、この使用許諾契<br>ます。本契約に同意<br>します。<br>ソフトウェアのインス<br>約に同意したものと考<br>ください。 | - ータ(以下「弊社」と<br>2約(以下「本契約」と<br>いただいた場合に限り<br>、トールまたは使用開始<br>9級させていただきます | :いいます)で <br>:いいます)を<br>、本製品の使用<br>含を行われた場<br>すので、内容を- | まお客様に<br>没けており<br>しを許諾い;<br>合は、本契<br>十分ご確認 |    |
| ○同意しない(D)                                                                                     | <ul> <li>同意する(A)</li> </ul>                                             |                                                       |                                            |    |
|                                                                                               | < 戻る(B)                                                                 | )<br>次へ(N) >                                          | キャンセ                                       | sν |

⑤「インストールフォルダーの選択」のウィンドウが表示されますので、「次へ」をクリックします。

※インストール先を変更するには、「参照」をクリックして インストール先を指定してください。

| うっかり消去防止ソフト                                                               | -   |       | ×    |
|---------------------------------------------------------------------------|-----|-------|------|
| インストール フォルダーの選択                                                           |     |       |      |
| インストーラーは次のフォルダーへ うっかり消去防止ソフト をインストー                                       | ルしま | す。    |      |
| このフォルダーにインストールするにはじたへうをクリックしてください。別<br>トールするには、アドレスを入力するか「参照」をクリックしてください。 | のフォ | レダーに  | んス   |
| フォルダー(E)                                                                  |     |       |      |
| C.#Program Files¥ELECOM¥うっかり消去防止ソフト¥                                      |     | 参照(R) |      |
|                                                                           | Ŧ.  | スク領域  | (D)  |
|                                                                           |     | (人ン制地 | ((U) |
|                                                                           |     |       |      |
|                                                                           |     |       |      |
| < 戻る(B) 次へ(N)                                                             | >   | キャン   | セル   |

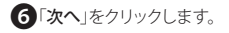

| 1 うっかり消去防止ソフト                                                | -  |     | ×  |
|--------------------------------------------------------------|----|-----|----|
| インストールの確認                                                    |    |     | 5  |
| うっかり演走ちたレフトをインストールする準備ができました。<br>したへうをクリックしてインストールを開始してくどさい。 |    |     |    |
| < 戻公(B) 次へ(N                                                 | )> | ++) | セル |

|   | j うっかり消去防止ソフト ー 二 ×                                                                                                    |
|---|----------------------------------------------------------------------------------------------------|
|   | インストールが完了しました。                                                                                                    |
|   | うっかり演奏的たンフトは正しくインストールされました。<br>終了すなはは、E期しる)をクリックしてください。                                                                 |
|   | < 図2(8) <b>開いた(の)</b> キャンセル                                                                                             |
|   |                                                                                                    |
| Į | 利のPCを再起動します。                                                                                                    |
|   | 20 うっかり消去防止ソフト<br>うっかり消去防止ソフトに行った構成の支援を有効にするはは、システムを再起動す<br>ると変更効果です。すべてに再起動する場合はははいる、後で手動で再起動する場合<br>は低いにえるクリックしてくたさい。 |
|   |                                                                                                    |

本ソフトウェアが起動した際にポップアップで通知されます。

再起動後、「初期設定ウィザード」が起動します。

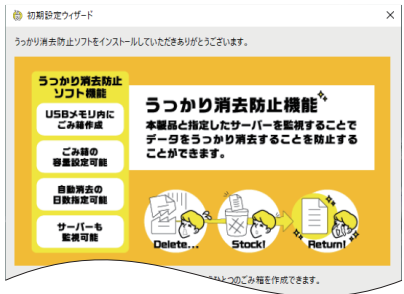

設定手順については、次項「**うっかり消去防止ソフトを使用する**」を ご覧ください。

⇔うっかり消去防止ソフトを使用する

「うっかり消去防止ソフト」を再インストールする場合は、 一度アンインストールしてください。

⇔うっかり消去防止ソフトをアンインストールする

## うっかり消去防止ソフトを使用する

### うっかり消去防止機能の初期設定をする

インストール後、PCを再起動すると「初期設定ウィザード」が起動します。

#### 本ソフトウェアに対応したUSBメモリをUSBポートに装着します。

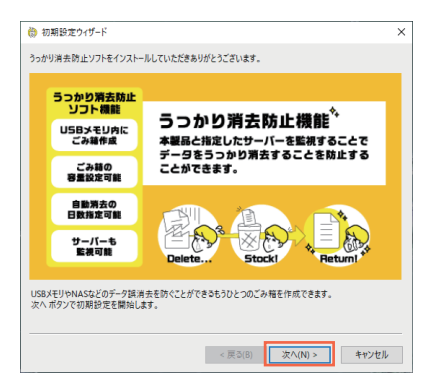

①「次へ」をクリックします。

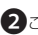

このでみ箱に設定するUSBメモリを選択し「次へ」をクリックします。 ※MF-USB3xxシリーズのみ設定可能。非対応USBメモリの場合、 選択画面に表示されません。

|         | 9 9058ストレーンを選択して1               | rev. |
|---------|---------------------------------|------|
| F517    | 1.0                             |      |
| USB 171 | 7 (D:)                          |      |
|         |                                 |      |
|         |                                 |      |
|         |                                 |      |
|         |                                 |      |
| 干扰(合称)  |                                 |      |
| USB X E | ·重記语表量<br>OM MF-USB3 USB Device |      |
| 1       | IJ⊐-Д (D:)                      |      |
| - L.    | D:¥                             |      |
|         |                                 |      |
|         |                                 |      |
| ベンターID  | Overset                         |      |
|         | 046054                          |      |
| プロダクトID |                                 |      |

- ③ごみ箱の設定をして「次へ」をクリックします。
  - ・作成するごみ箱の最大サイズを、容量またはパーセンテージで指 定してください。
    - ごみ箱の容量を超えるデータを削除した場合は、作成したごみ 箱に移動せず完全に削除されます。
    - ごみ箱に移動したデータが容量を超えた場合は、古いものから 順に削除されます。
  - ・『古いファイルを自動的に削除』に√を入れると、指定した日数を 経過したデータは削除されます。

| 🛞 初期設定ウィザード                                                                   | ×                                       |
|-------------------------------------------------------------------------------|-----------------------------------------|
| ごみ箱の設定をしてください。<br>ドライブ: USBドライブ(D:)<br>総容量: 59055 MB<br>空き容量: 59049 MB<br>ごみ袋 |                                         |
| ごみ箱の最大サイズ:<br>(ごみ箱の最小サイズは総容量の1%です)                                            | 500 MB / 10 パーセント                       |
| □ 古いファイルを自動的に削除                                                               | 30 日後                                   |
|                                                                               |                                         |
|                                                                               | < 戻る( <u>B</u> ) 次へ( <u>N</u> ) > キャンセル |

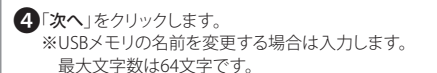

| 🚷 初期設定ウ         | ィザード           |                                        | ×   |
|-----------------|----------------|----------------------------------------|-----|
| このUSBメモリに<br>名前 | 名前を付けることができます。 |                                        |     |
| 名前:             | USBXEU-        |                                        |     |
|                 |                |                                        |     |
|                 |                |                                        |     |
|                 |                |                                        |     |
|                 |                | < 戻る( <u>B</u> ) 次へ( <u>N</u> ) > キャンt | zll |

| USBストレージ   |                                                                                                    |  |
|------------|----------------------------------------------------------------------------------------------------|--|
| F517       | USB F517 (Di)                                                                                                    |  |
| 704750     | average and a second second se |  |
| シリアル番号     | 070006295828087                                                                                                    |  |
| ごみ箱        |                                                                                                    |  |
| ごみ箱の最大サイズ  | 5905 MB                                                                                                    |  |
| 古いファイルを自動的 | こ削除しない                                                                                                    |  |
| 名前         |                                                                                                    |  |
| 名前         | USBXEU-                                                                                                    |  |
|            |                                                                                                    |  |
|            |                                                                                                    |  |
|            |                                                                                                    |  |

●これで設定したUSBメモリ内にごみ箱が作成されました。 USBメモリ内のデータを削除しても完全消去にならず、作成さ れたごみ箱に移動されます。

※本ソフトウェア動作時にのみ機能します。

## うっかり消去防止機能の追加設定をする

追加設定したい本ソフトウェアに対応したUSBメモリをUSBポート に装着します。 ※設定可能本数は最大5本までです。

「うっかり消去防止ソフト」を開く。
※「うっかり消去防止ソフト」は自動で起動します。
タスクバー、またはスタートメニューにあるアイコンを
クリックしてください。

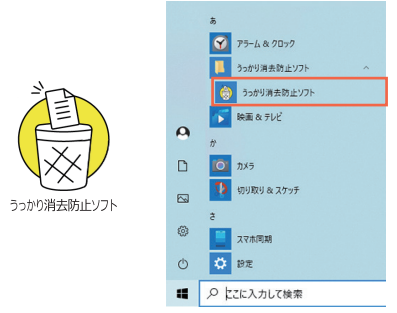

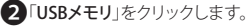

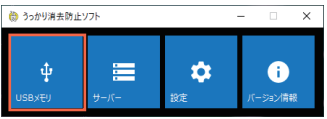

| 3 「追加」をクリックします。 |
|-----------------|
|-----------------|

| USBXEU          |          |          |        |       |
|-----------------|----------|----------|--------|-------|
| み箱を有効にするUSBメモリを | 追加して下さい。 |          |        |       |
| 名前<br>USBXモリー   |          | 状態<br>有効 | ごみ箱サイズ | 自動削除  |
| こみ箱を空にする        | 追加       | 削除       | 無効     | プロバティ |
|                 |          |          |        | OK    |

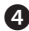

4追加するUSBメモリを選択し「次へ」をクリックします。 ※MF-USB3xxシリーズのみ設定可能。非対応USBメモリの 場合、選択画面に表示されません。

| 🁸 USBメモリ追 | 加ウィザード                             |         |        | ×     |
|-----------|------------------------------------|---------|--------|-------|
| ごみ箱を有効に   | するUSBストレージを選択して                    | FâN.    |        |       |
| ドライブ      |                                    |         |        |       |
| 🔟 USB 157 | ブ (D:)                             |         |        |       |
|           |                                    |         |        |       |
|           |                                    |         |        |       |
|           |                                    |         |        |       |
| 詳細情報      |                                    |         |        |       |
| ♥ USB 大容  | 量記憶装置                              |         |        |       |
| ELECO     | DM MF-USB3 USB Device<br>リューム (D:) |         |        |       |
| L         | D:¥                                |         |        |       |
|           |                                    |         |        |       |
| ベンダーID    | 0-014                              |         |        |       |
| プロダクトID   | 0x5054                             |         |        |       |
| シリアル番号    | orospectr tablecer                 |         |        |       |
|           |                                    |         |        |       |
|           |                                    | < 戻る(B) | 次(N) > | キャンセル |

5ごみ箱の設定をして「次へ」をクリックします。

- ・作成するごみ箱の最大サイズを、容量またはパーセンテージで 指定してください。
  - ごみ箱の容量を超えるデータを削除した場合は、作成したご み箱に移動せず完全に削除されます。
  - ごみ箱に移動したデータが容量を超えた場合は、古いものから順に削除されます。
- ・『古いファイルを自動的に削除』に√を入れると、指定した日数 を経過したデータは削除されます。

| 🛞 USBメモリ追加ウィザード                                                               | ×                                       |
|-------------------------------------------------------------------------------|-----------------------------------------|
| ごみ箱の設定をしてください。<br>ドライブ: USBドライブ(Dc)<br>総容量: 59055 MB<br>空き容量: 59049 MB<br>ごみ箱 |                                         |
| ごみ箱の最大サイズ:<br>(ごみ箱の最小サイズは総容量の1%です)                                            | MB / 10 パーセント                           |
| □ 古いファイルを自動的に削除                                                               | 30 日後                                   |
|                                                                               |                                         |
|                                                                               |                                         |
|                                                                               |                                         |
|                                                                               | < 戻る( <u>B</u> ) 次へ( <u>N</u> ) > キャンセル |

⑤「次へ」をクリックします。 ※USBメモリの名前を変更する場合は入力します。 最大文字数は64文字です。

### 7確認して「完了」をクリックします。

| USBメモリ追加ウィ | ザード              |         |    |       |
|------------|------------------|---------|----|-------|
| USBストレージ   |                  |         |    |       |
| ドライブ       | USB ドライブ (D:)    |         |    |       |
| ペンダーID     | 040588           |         |    |       |
| プロダクトロ     | 0.0054           |         |    |       |
| シリアル番号     | 0700052575828087 |         |    |       |
| ごみ箱        |                  |         |    |       |
| ごみ箱の最大サイス  | 5905 MB          |         |    |       |
| 古いファイルを自動的 | 的に削除しない          |         |    |       |
| 名前         |                  |         |    |       |
| 名前         | USBXモリー          |         |    |       |
|            |                  |         |    |       |
|            |                  | < 戻る(8) | 完了 | キャンセル |

●これで設定したUSBメモリ内にごみ箱が作成されました。 USBメモリ内のデータを削除しても完全消去にならず、作成されたごみ箱に移動されます。

※本ソフトウェア動作時にのみ機能します。

### サーバーの設定をする

※ごみ箱設定済みのUSBメモリを装着してください。 ※設定可能なサーバーは最大5つまでです。

サーバー」をクリックします。

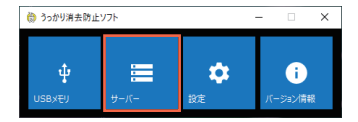

追加」をクリックします。

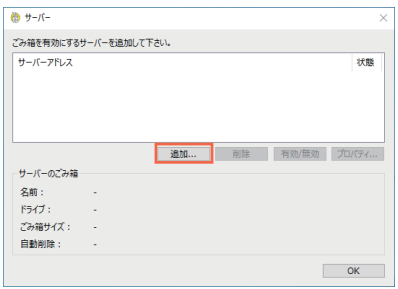

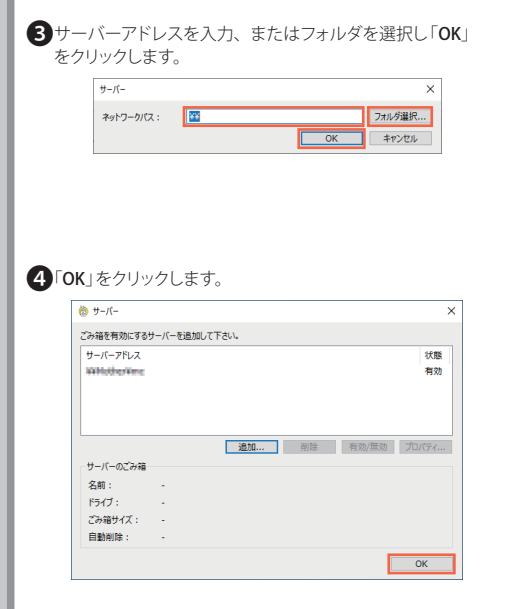

●これで設定したサーバー内のデータを削除しても完全消去にならず、USBメモリに作成されたごみ箱に移動されます。

※大容量または多数ファイルをサーバーから削除する場合、時間 がかかることがあります。 ※本ソフトウェア動作時にのみ機能します。

### USBメモリを装着していない場合

設定したサーバー内のデータを削除すると、USBメモリの装着を促 す確認画面が表示されます。

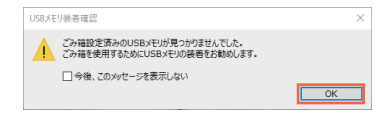

ごみ箱設定済みのUSBメモリを装着してください。 ごみ箱設定していない場合は、追加設定をしてください。

|⇔うっかり消去防止機能の追加設定をする

### データを復元する

USBメモリのごみ箱内のファイルを右クリックして「ごみ箱から元に 戻す」を選択、またはドラッグ&ドロップで任意のフォルダへ移動 することで、復元することができます。

※元に戻す先のフォルダを削除済みの場合はフォルダを作成して 戻します。

※復元先に同じ名前のデータがある場合は、ファイル名に(001)、 (002)・・・と連番を追加して保存します。

|          | ごみ箱から元に戻す                                    |
|----------|----------------------------------------------|
|          | ED®(P)                                       |
| 6)<br>16 | Adobe Acrobat で編集(D)<br>ファイルを Acrobat で結合    |
|          | 切りR70(T)                                     |
|          | JE-(C)                                       |
|          | Jビー(C)<br>ショートカットの作成(S)<br>削除(D)<br>名前の変更(M) |

## うっかり消去防止ソフトをアンインストールする

・ ・ うっかり消去防止ソフトを再インストールする場合は、一度うっ かり消去防止ソフトをアンインストールしてください。 ・※OSによってアンインストール手順が異なります。

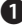

1 画面左下のスタートボタンを右クリックして「アプリと機能」 をクリックします。

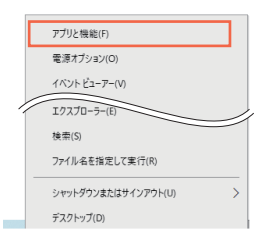

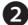

スインストールされているプログラムの一覧から「うっかり消 去防止ソフト」を選択し、「アンインストール」をクリックしま す。

#### アプリと機能

| Ŷ | アプリ インストーラー<br>Microsoft Corporation |    | 16.0 KB<br>2021/01/20 |
|---|--------------------------------------|----|-----------------------|
| Y | アラーム & クロック<br>Microsoft Corporation |    | 36.1 KB<br>2021/03/01 |
| ١ | うっかり消去防止ソフト                          |    | 11.6 MB<br>2021/05/17 |
|   | 1.0.0.13                             |    |                       |
|   |                                      | 変更 | アンインストール              |

「アンインストール」をクリックします。

このアブリとその関連情報がアンインストールされま す。

「ユーザーアカウント制御」画面が表示されたときは、 [はい]または[許可]をクリックします。

アンインストール

4これでアンインストールは完了です。

#### 商標等について

- 本取扱説明書の著作権は、エレコム株式会社が保有しています。
- 本取扱説明書の内容の一部または全部を無断で複製/転載することを禁止させていただきます。
- 本取扱説明書の内容に関しては、万全を期しておりますが、万一ご不明な点が ございましたら、弊社総合インフォメーションセンターまでご連絡願います。
- 本製品の仕様および外観は、製品の改良のため予告なしに変更する場合があります。
- 本製品を使用したことによる他の機器への影響につきましては、上記の理由に かかわらず責任を負いかねますのでご了承ください。
- 本製品のうち、戦略物資または役務に該当するものの輸出にあたっては、外為法に基づく輸出または役務取引許可が必要です。
- Windows は、米国Microsoft Corporation.の米国、およびその他の国における 登録商標または商標です。
- その他の会社名、商品名は各社の商標または登録商標です。